选择语言

你可以选择你希望使用的语言.

## 要选择语言:

- 1. 点击页面右上角 你的用户名,打开你的用户信息页面的'概要'标签 页.
- 2. 在 '参数配置' 部分, 点击右上角的 编辑图标 blocked URL。就会显示 '更新用户设置' 对话框。
- 3. 从语言下拉列表中选择你需要的语言:

截图:更新用户社会自对话框

blocked URL

4. 点击 '更新' 按钮.

请参阅选择默认语言.